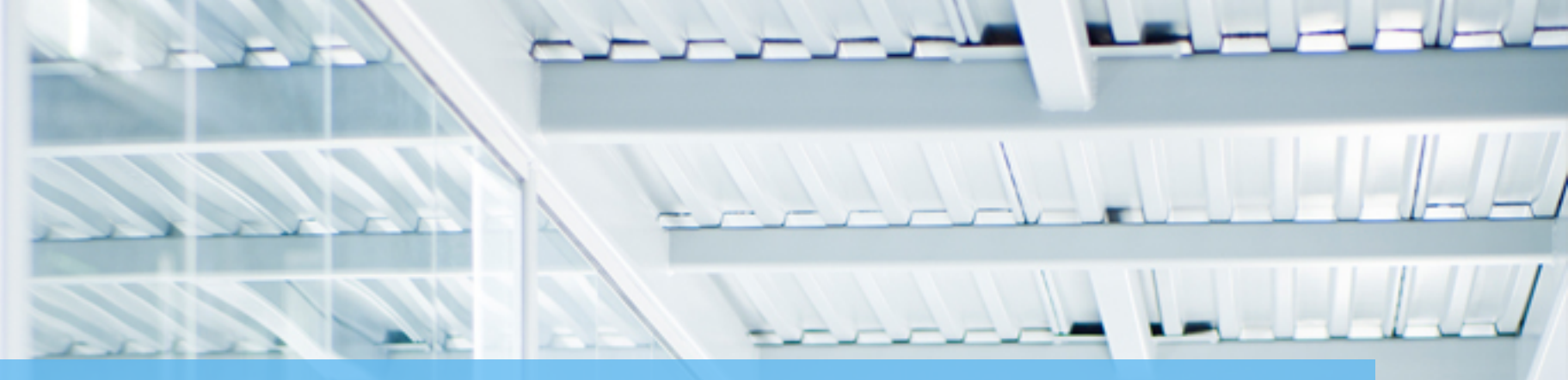

# BENEFIT BANK RELEASE NOTES OCTOBER 31, 2014

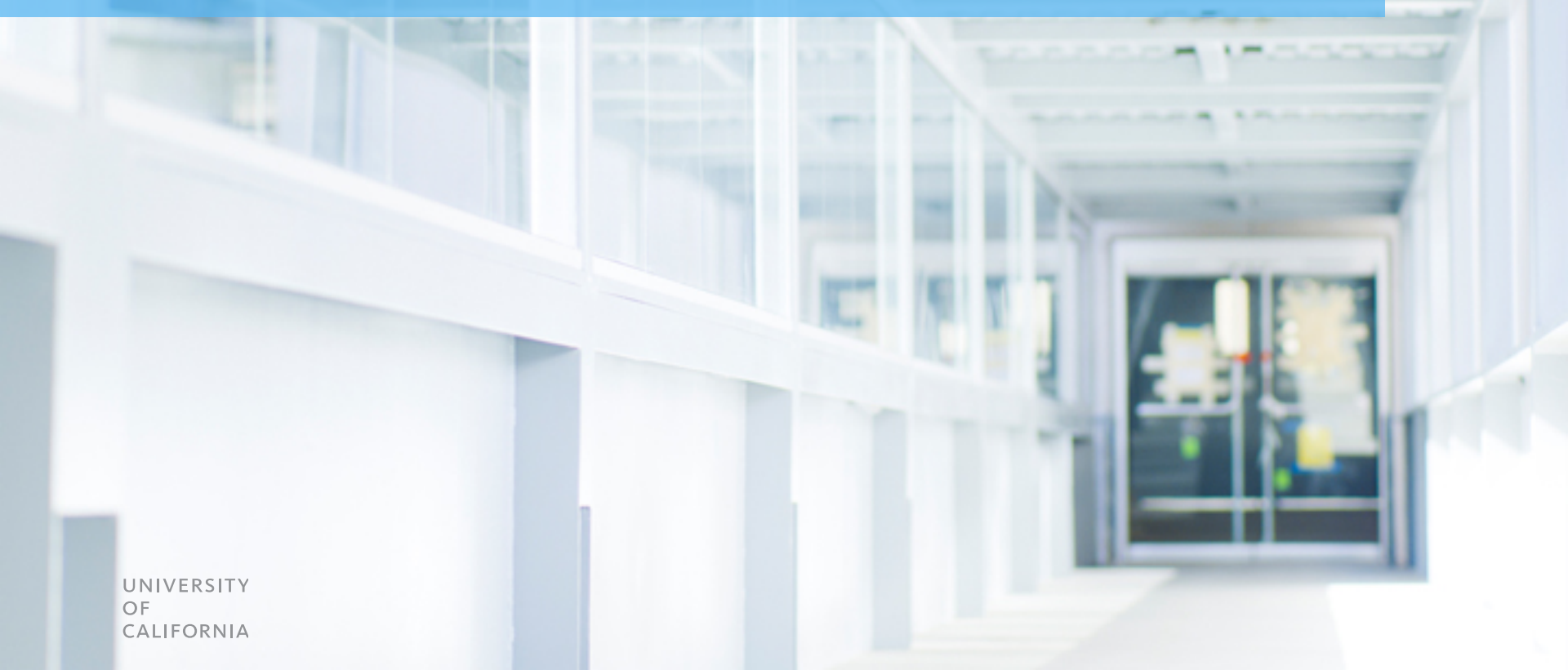

## LOGIN SCREEN

• Login fields have been moved directly to the Benefit Bank landing page

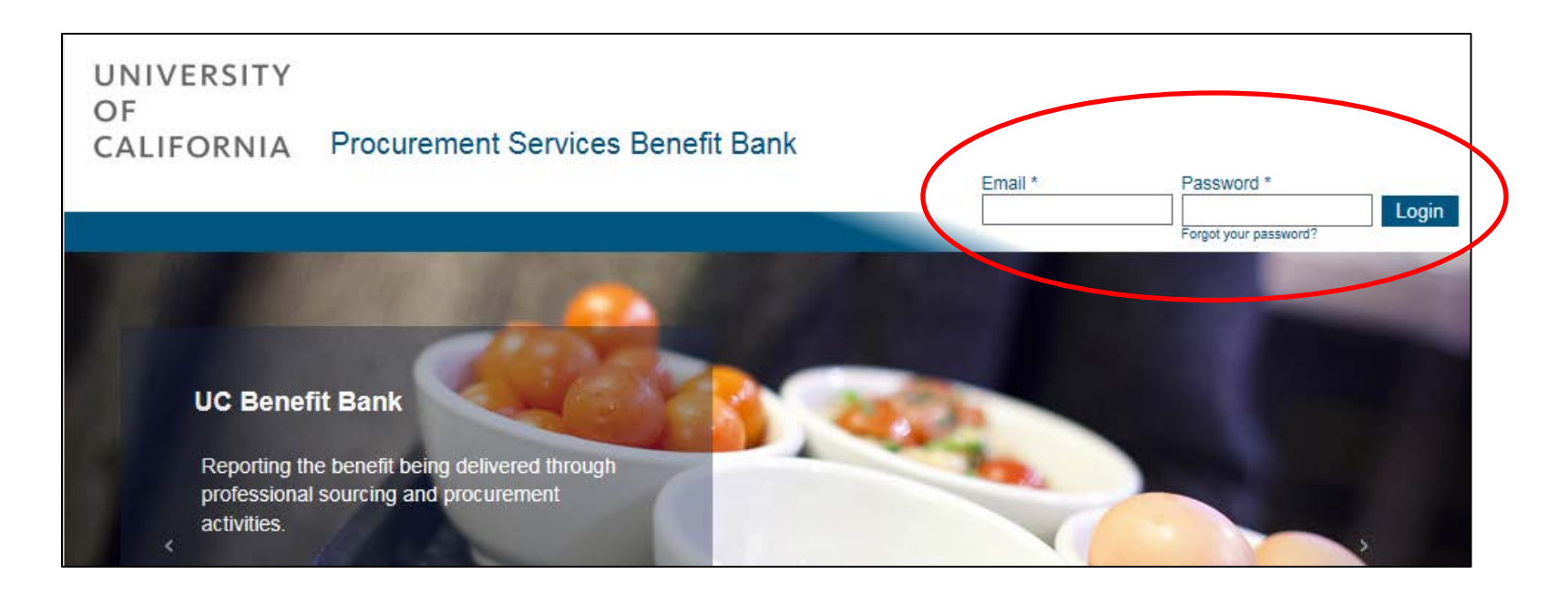

• User lockout has also been extended to (7) unsuccessful logins before the 10-minute system lockout

#### DASHBOARD TOTALS

 Dashboard Totals campus totals have been updated to reflect the savings for the *current* fiscal year. These totals will allow us to track how we're progressing to our goal. Also, right below the dashboard totals, you'll see your approved benefit total for the fiscal year.

| UC Berkeley                | \$317,640   |
|----------------------------|-------------|
| UC Davis                   | \$161,995   |
| UC Irvine                  | \$527,985   |
| UC Los Angeles             | \$672,122   |
| UC Merced                  | \$6,900     |
| UC Office of the President | \$16,364    |
| UC Riverside               | \$237,692   |
| UC San Diego               | \$203,353   |
| UC San Francisco           | \$1,782,884 |
| UC Santa Barbara           | \$1,646,342 |
| UC Santa Cruz              | \$124,700   |
| Other                      | \$100       |
| Total                      | \$5,698,076 |

My FY '15 Approved Benefit: \$0

## UC MED CENTER / OTHER PARTNER BENEFIT

Step 1 - Add a Benefit

 Medical centers – benefits for UC Med Centers and other UC sourcing partners can now be logged in the expanded impacted campuses section.

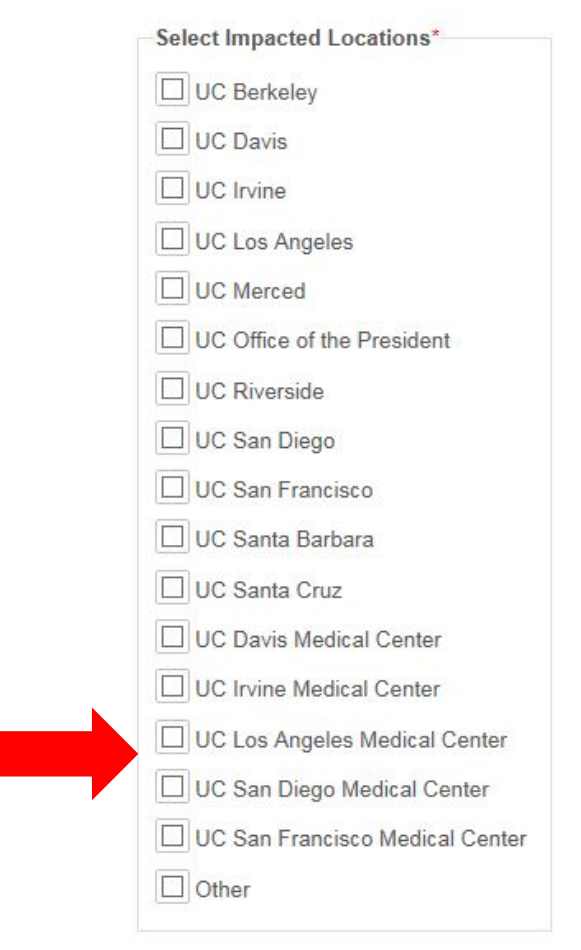

### **BACK & CONFIRMATION MESSAGE**

• **Browser back button** – can now be used to return you to your query results.

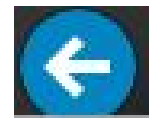

 Confirmation Message - When a benefit is successfully submitted, the system will display a confirmation message once workflow takes you back to the dashboard.

Your benefit was successfully submitted. [back to benefit]

#### **Reviewing a Benefit**

# Reviewing a Benefit – has been expanded to include all submitted fields.

#### Review Benefit

Status: Benefit ID: Date Created: Submitter: Approver: Activity: **Project Name:** UC Category: Supplier: **Baseline Type: Total Baseline Amount: Total Benefit Amount:** Yield: Impacted Locations: Document Type: Agreement Date: Agreement ID:

Benefit Notes Attachments Comments

### ADDITIONAL INFORMATION NOW AVAILABLE

- Updated Queues Submitter and Approver names are now included!
- **Returned Benefit** Approver comments are now visible on the entry pages for ease of editing.